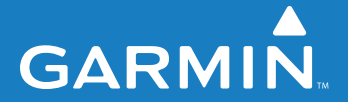

gebruikershandleiding

# MapSource

navigatiesoftware

© Copyright 2008 Garmin Ltd. of haar dochtermaatschappijen

Garmin International, Inc. 1200 E. 151<sup>st</sup> Street, Olathe, Kansas 66062 VS. Tel. +1 913/397 8200 of +1 800/800 1020 Fax. +1 913/397 8282 Garmin (Europe) Ltd. Liberty House, Hounsdown Business Park, Southampton, Hampshire, SO40 9RB, VK Tel.: +44 (0) 870.850.1241 (buiten het VK) 0808.238.0000 (binnen het VK) Fax: +44 (0) 870.850.1251 Garmin Corporation No. 68, Jangshu 2<sup>nd</sup> Road, Shijr, Taipei County, Taiwan Tel. +886/2 2642 9199 Fax. +886/2 2642 9099

Alle rechten voorbehouden. Behoudens voor zover uitdrukkelijk hierin voorzien, mag geen enkel deel van deze handleiding worden vermenigvuldigd, gekopieerd, overgedragen, verspreid, gedownload of opgeslagen in enig opslagmedium voor enig doel zonder vooraf de uitdrukkelijke schriftelijke toestemming van Garmin te hebben verkregen. Garmin verleent hierbij toestemming voor het downloaden naar een harde schijf of ander elektronisch opslagmedium van één kopie van deze handleiding of van elke herziene versie van deze handleiding ten behoeve van het bekijken en afdrukken van één kopie van deze handleiding of van elke herziene versie van deze handleiding, mits deze elektronische of afgedrukte kopie van deze handleiding de volledige tekst van deze auteursrechtelijke kennisgeving bevat en onder het voorbehoud dat onrechtmatige commerciële verspreiding van deze handleiding of van elke herziene versie van deze handleiding uitdrukkelijk is verboden.

Informatie in dit document kan zonder kennisgeving worden gewijzigd. Garmin behoudt zich het recht voor om haar producten te wijzigen of verbeteren en om wijzigingen aan te brengen in de inhoud zonder de verplichting personen of organisaties over dergelijke wijzigingen of verbeteringen te informeren. Bezoek de website van Garmin (www.garmin.com) voor de nieuwste updates en aanvullende informatie over het gebruik en de werking van dit product en andere Garmin-producten.

Garmin<sup>®</sup>, BlueChart<sup>®</sup>, MapSource<sup>®</sup>, en iQue<sup>®</sup> zijn gedeponeerde handelsmerken en Que<sup>™</sup> is een handelsmerk van Garmin Ltd. of haar dochtermaatschappijen, geregistreerd in de Verenigde Staten en andere landen. Deze handelsmerken mogen niet worden gebruikt zonder de uitdrukkelijke toestemming van Garmin.

Google Earth<sup>™</sup> is een handelsmerk van Google Inc.

Deze Nederlandse versie van de Engelse gebruiksaanwijzing voor de MapSource (Garmin, onderdeelnummer 190-00417-20, herziening E) wordt u slechts aangeboden als dienst. Raadpleeg, indien nodig, de meest recente herziening van de Engelse handleiding als u meer wilt weten over de werking en het gebruik van de MapSource.

Juni 2008

Onderdeelnummer 190-00417-35 Rev. C

Gedrukt in Taiwan

| Inleidingii                               |
|-------------------------------------------|
| Serienummerii                             |
| Contact met Garmin opnemen ii             |
| Informatie over de kaartgegevensii        |
| MapSource installeren1                    |
| Kaarten ontgrendelen1                     |
| Sleutelcodes en couponcodes 1             |
| Sleutelcodes bekijken                     |
| Sleutelcodes ophalen 4                    |
| Uw product registreren 4                  |
| MapSource veranderen of verwijderen5      |
| MapSource herstellen 5                    |
| Dekkingsgebieden aanpassen 5              |
| MapSource verwijderen                     |
| Uw GPS-systeem op een computer            |
| aansluiten6                               |
| MapSource gebruiken8                      |
| Önderdelen van MapSource8                 |
| Kaarten laden op uw Garmin GPS-systeem9   |
| Kaarten selecteren                        |
| Kaarten toevoegen van meerdere            |
| MapSource-producten11                     |
| MapSource-gegevens overdragen12           |
| iQue®-gebruikers 12                       |
| Gegevens naar uw GPS-systeem verzenden 14 |
| Gegevens van uw GPS-systeem ontvangen 15  |

| Waypoints maken en bewerken         | 16              |
|-------------------------------------|-----------------|
| Waypoints maken                     |                 |
| Waypoints bewerken                  |                 |
| Plaatsen zoeken                     | 17              |
| Dichtstbijzijnde plaatsen en Recent |                 |
| gevonden plaatsen zoeken            |                 |
| Routes maken en bewerken            | <b>19</b>       |
| Routes maken                        |                 |
| Routes bewerken                     |                 |
| Tracks                              | <mark>21</mark> |
| Tracks bekijken                     |                 |
| Tracks filteren                     | 22              |
| MapSource aanpassen                 | <mark>22</mark> |
| Info over Google Earth <sup>™</sup> | <mark>22</mark> |
| Vaarschuwingen en                   |                 |
| voorzorgomootrogolon                | 22              |
| oorzorgsmaatregelen                 |                 |
| ndex                                | <b>24</b>       |

Klik op **Help** > **MapSource Help** of druk op **F1** op uw toetsenbord om de gedetailleerde MapSource Helpbestanden te openen voor extra uitleg tijdens het gebruik van MapSource.

# INLEIDING

Hartelijk dank dat u voor Garmin<sup>®</sup> MapSource<sup>®</sup> hebt gekozen het volledige hulpmiddel voor het beheren van uw Garmin GPS-systeem. MapSource levert gedetailleerde geografische gegevens die u kunt bekijken op uw computer of op uw GPSsysteem kunt laden. Deze handleiding helpt u aan de slag te gaan. Raadpleeg het Helpsysteem voor gedetailleerde informatie over het gebruik van MapSource.

#### Serienummer

Gebruik deze ruimte om uw serienummer (het 8-cijferige nummer dat te vinden is op de achterkant van de doos) te registreren voor het geval dat uw MapSource-software kwijtraakt, wordt gestolen of onderhoud behoeft. Bewaar uw originele aankoopbewijs op een veilige plek of hecht een kopie aan de handleiding.

Serienummer: \_\_\_\_ \_\_\_ \_\_\_ \_\_\_ \_\_\_ \_\_\_ \_\_\_ \_\_\_

### Contact met Garmin opnemen

Neem contact op met Garmin als u vragen hebt of als u problemen hebt tijdens het gebruik van MapSource.

Neem in de VS. contact op met Garmin Product Support op telefoonnummer 913/397 8200 of 800/800 1020, van maandag tot en met vrijdag, 8.00 - 17.00 Central Time; of ga naar www.garmin.com/support.

Neem in Europa contact op met Garmin (Europe) Ltd. op telefoonnummer +44 (0)870.850.1241 (buiten het VK) of 0808.238.0000 (alleen VK).

### Informatie over de kaartgegevens

Een van Garmins doelstellingen is om klanten een zo volledig en nauwkeurig mogelijke cartografie te leveren die voor ons beschikbaar is tegen een redelijke prijs. We gebruiken een combinatie van overheids- en privégegevensbronnen die we kenbaar maken aan de klant in productliteratuur en copyrightberichten. Vrijwel alle gegevensbronnen bevatten een bepaalde mate van onnauwkeurigheid. In sommige landen zijn volledige en nauwkeurige kaartgegevens niet beschikbaar of onbetaalbaar.

Als een kenmerk ontbreekt in de gegevensbron of als een item verkeerd is geplaatst of geïdentificeerd, wordt het ook onjuist geïdentificeerd of ontbreekt het ook in het Garmincartografieproduct. Elk MapSource-product heeft zijn sterke en zwakke punten en niet alle producten zijn geschikt voor hetzelfde doel. Houd hier rekening mee als u gebruikmaakt van en uw voordeel doet met de geleverde cartografie.

Garmin nodigt u uit om geconstateerde fouten in onze elektronische kaarten te rapporten door het online Error Reporting Form op de Cartografiepagina van onze website in te vullen:

www.garmin.com/cartography/mapSource/errorForm.html.

# MAPSOURCE INSTALLEREN

# Kaarten ontgrendelen

Bepaalde MapSource-producten moeten worden ontgrendeld voordat u de gedetailleerde kaartgegevens kunt gebruiken. Als u een product hebt aangeschaft dat moet worden ontgrendeld, vindt u een stuk papier met een sleutelcode of een couponcode bij uw product in de verpakking.

De eerste keer dat u MapSource uitvoert terwijl u vergrendelde kaarten hebt geïnstalleerd, wordt u in het dialoogvenster Vergrendelde kaarten gedetecteerd gevraagd om uw kaarten te ontgrendelen. U kunt uw kaarten ook vanuit MapSource ontgrendelen. Klik op **Hulpprogramma's** > **Kaartproducten beheren**.

# Sleutelcodes en couponcodes

Een **sleutelcode** bestaat uit 25 tekens en is afgedrukt op geel stuk papier of op de verpakking van het product. Alle kaarten die bij uw MapSource-product horen, worden ermee ontgrendeld. Op het gele papiertje staan ook een serienummer en een 7-cijferige registratiecode. Garmin-apparaten die ook kaartsoftware bevatten, worden geleverd met sleutelcodes. Zie pagina 2 voor het ontgrendelen van uw product met de sleutelcode van 25 tekens.

Een **couponcode** bestaat uit 8 tekens en is afgedrukt op het *ontgrendelcertificaat*. Hiermee kunt u een kaartregio van uw MapSource-product ontgrendelen. Couponcodes worden geleverd bij software die afzonderlijk van een Garmin-apparaat wordt geleverd. Zie pagina 2 voor het ontgrendelen van uw product met de couponcode van 8 tekens.

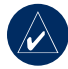

**OPMERKING:** bewaar uw sleutelcode of couponcode op een veilige plaats. U hebt deze informatie mogelijk nodig als u MapSource opnieuw installeert. Garmin geeft geen geld terug voor sleutelcodes van MapSource en staat het ruilen van de codes niet toe.

# Uw product met een sleutelcode van 25 tekens ontgrendelen:

- Klik in MapSource op Hulpprogramma's > Kaartproducten beheren.
- 2. Selecteer het tabblad **Ontgrendelbare regio's** en klik op **Toevoegen**.

| 1901                            | Comment                 | Add |
|---------------------------------|-------------------------|-----|
| ty Navigator North America NE 1 | 0 CN_NA_NT_V0           |     |
| ly Select North America NT v?   | CS_NA_NT_Y7             |     |
| ty Select North America NT v7 + | Tr CS_NA_NT_V7+         |     |
| ly Navigator North America Nº 2 | 1008 CRYNIA NT 2008     |     |
| ty Nevigator North America NE 2 | 2009 CityNav BA NT 2009 |     |
|                                 |                         |     |
|                                 |                         |     |
|                                 |                         |     |

Tabblad Ontgrendelbare regios

3. Voer uw sleutelcode van 25 tekens en, indien gewenst, een opmerking in. Klik op **OK**.

# Uw product met een couponcode van 8 tekens ontgrendelen:

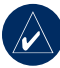

**OPMERKING:** Voor de volgende procedure is een internetverbinding vereist.

- 1. Klik in MapSource op Hulpprogramma's > Kaartproducten beheren.
- Selecteer een kaart uit de lijst en klik op Online ontgrendelen. De pagina Kaarten ontgrendelen wordt in uw internetbrowser geopend.

| Name                                 | Version | Stabus   | Installed Location            | Unlock Online |
|--------------------------------------|---------|----------|-------------------------------|---------------|
| City Navigator North America NT 2008 | 9.00    | Unlocked | VPLOMEVAPPSI/MAPSOURCE/RELEA  |               |
| City Navigator North America NT 2009 | 10.00   | Unlocked | (IROMELAPPS)MAPSOURCE/RELEA   | Convicte      |
| City Navigator North America NT v7   | 7.00    | Unlooked | WROME APPS MAPSOURCE PELEA    |               |
| City Navigator North America NT viti | 8.00    | Unicoded | Dione/955e/uniterration       |               |
| City Select North America NI V7      | 7.00    | Unicoxed | THOME APPS IMAPS OUT OF THE A |               |
|                                      |         |          |                               |               |
|                                      |         |          |                               |               |
|                                      |         |          |                               |               |
|                                      |         |          |                               |               |
|                                      |         |          |                               |               |

Online ontgrendelen

3. Als de Garmin Communicator-plugin niet op uw computer is geïnstalleerd, volgt u de instructies op de pagina Kaarten ontgrendelen om de Garmin Communicator-plugin te installeren.

- Sluit uw GPS aan op uw computer. Zie pagina 6 of raadpleeg de gebruiksaanwijzing van uw GPSsysteem voor meer informatie.
- Klik op Zoeken naar apparaten. Selecteer indien nodig uw apparaat in de vervolgkeuzelijst. De apparaat-id van uw apparaat wordt weergegeven in het veld Apparaat-id.
- 6. Voer het serienummer van het apparaat in.
- Voer de couponcode van 8 tekens in. Deze kunt u vinden op uw ontgrendelcertificaat. Klik op Kaart ontgrendelen. U kunt de Map Product Manager nu sluiten en MapSource gebruiken.

#### Sleutelcodes bekijken

Als u uw sleutelcode wilt bekijken, kunt u dit doen via de Map Product Manager.

#### Uw geïnstalleerde sleutelcodes bekijken:

- Klik in MapSource op Hulpprogramma's > Kaartproducten beheren.
- 2. Selecteer het tabblad Ontgrendelbare regio's.
- De Map Product Manager toont een lijst met alle geïnstalleerde MapSource-producten.

Selecteer een product en klik vervolgens op **Eigenschappen** om de sleutelcode van dat product te bekijken.

Als u een sleutelcode voor een product wilt verwijderen, selecteert u het product en klikt u op **Verwijderen**.

### Sleutelcodes ophalen

U kunt sleutelcodes van Garmin opvragen met de apparaat-id en het serienummer van uw apparaat.

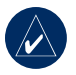

**OPMERKING**: Voor de volgende procedure is een internetverbinding vereist.

- 1. Klik in MapSource op Hulpprogramma's > Kaartproducten beheren.
- 2. Selecteer een kaart uit de lijst en klik op **Online** ontgrendelen.
- Als de Garmin Communicator-plugin niet op uw computer is geïnstalleerd, volgt u de instructies op de pagina Kaarten ontgrendelen om de Garmin Communicator-plugin te installeren.
- Sluit uw GPS aan op uw computer. Zie pagina 6 of raadpleeg de gebruiksaanwijzing van uw GPSsysteem voor meer informatie.
- Klik op Zoeken naar apparaten. Selecteer indien nodig uw apparaat in de vervolgkeuzelijst. De apparaat-id van uw apparaat wordt weergegeven in het veld Apparaat-id.
- 6. Voer het serienummer van het apparaat in.
- 7. Klik op **Sleutels ophalen**. Uw sleutelcodes worden hersteld in MapSource.

# Uw product registreren

U kunt uw product op Garmins website op http://my.garmin.com registreren als u het nog niet met de UnlockWizard hebt geregistreerd.

We adviseren u ten zeerste om uw MapSource-product te registreren om van belangrijke voordelen te profiteren:

- U kunt direct op de hoogte worden gebracht als er product-updates zijn.
- Uw bewijs van aankoop is beschikbaar bij Garmin voor het geval uw product service behoeft.
- U kunt updates van kaartgegevens downloaden tegen een gereduceerd tarief.

# MapSource veranderen of verwijderen

U kunt MapSource herstellen als het beschadigd raakt. Bij sommige MapSource-producten kunt u het regionale dekkingsgebied aanpassen. U kunt ook een MapSourceproduct van uw computer verwijderen.

# MapSource herstellen

Voor bepaalde MapSource-producten kunt u MapSource herstellen als het beschadigd raakt. Als deze mogelijkheid niet beschikbaar is, kunt u ook de installatie van het product ongedaan maken en het opnieuw installeren.

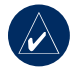

**OPMERKING:** U hebt uw MapSourceinstallatie-cd nodig om MapSource te herstellen.

#### MapSource herstellen:

- Plaats de MapSource-installatie-cd in het daarvoor bestemde station op uw computer. De installatiewizard wordt geopend. Klik op Volgende.
- 2. Selecteer Reparatie en klik op Volgende.
- 3. Volg de aanwijzingen om MapSource te herstellen.

### Dekkingsgebieden aanpassen

Bij sommige gedetailleerde kaartproducten van MapSource kunt u het regionale dekkingsgebied aanpassen. Als dit mogelijk is voor uw MapSourceproduct, verschijnt **Aanpassen** als optie bij het openen van de MapSource installatiewizard.

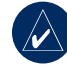

**OPMERKING:** U hebt uw MapSourceinstallatie-cd's nodig om MapSource aan te passen.

# Specifieke dekkingsgebieden toevoegen of verwijderen:

- Plaats de MapSource-installatie-cd in het daarvoor bestemde station op uw computer. De installatiewizard wordt geopend. Klik op Volgende.
- 2. Selecteer Aanpassen en klik op Volgende.
- Selecteer de gebieden die u wilt toevoegen of verwijderen. Klik op Volgende.
- 4. Volg de aanwijzingen om MapSource aan te passen.

# MapSource verwijderen

U kunt een MapSource-product van uw computer verwijderen zonder de MapSource-installatie-cd's te hoeven gebruiken.

### MapSource verwijderen:

- 1. Klik op de knop **Start**. Selecteer vervolgens Instellingen > Configuratiescherm.
- 2. Selecteer in dit scherm Software.
- Markeer MapSource en klik op Wijzigen/ verwijderen.
- 4. Volg de aanwijzingen om MapSource te verwijderen.

#### OF

- Klik op de knop Start. Selecteer vervolgens Programma's > MapSource > MapSourceproduct Installation Wizard (indien ingeschakeld).
- 2. Klik op Volgende.
- 3. Selecteer Verwijderen.

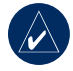

**OPMERKING:** om MapSource volledig van uw computer te verwijderen, dient u ook de directory C:\Garmin\USB\_Drivers te verwijderen.

# Uw GPS-systeem op een computer aansluiten

Installeer uw MapSource-software of voer de installatie-cd van uw product uit voordat u uw GPS-systeem op uw computer aansluit. Als er een configuratiegids bij uw MapSource-product is geleverd, volgt u de aanwijzingen op om uit te vinden hoe en wanneer u uw GPS-systeem op uw computer aansluit. U kunt deze informatie ook terugvinden in de gebruikershandleiding van uw GPS-systeem.

# Uw GPS-systeem op uw computer aansluiten:

 Als er een interfacekabel voor uw pc bij uw GPS-systeem is geleverd, sluit u uw GPS via een seriële communicatiepoort op uw computer aan (zie onderstaande tekening).

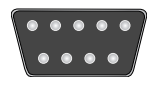

#### Seriële communicatiepoort

Als er een USB-gegevenskabel bij uw GPSsysteem is geleverd, sluit u uw GPS op een vrije USB-gegevenspoort aan.

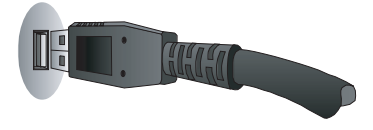

**USB-gegevenspoort** 

 Controleer of uw GPS aanstaat en of de seriële gegevensopmaak is ingesteld op Garmin, indien mogelijk.

# Controleren of het product op de juiste manier is aangesloten:

- Klik in MapSource op Hulpprogramma's > Apparaat-id ophalen.
- Controleer of de naam van uw GPS-systeem in het veld Apparaat wordt weergegeven. Uw GPS-systeem is mogelijk niet goed aangesloten als dit niet het geval is. Controleer of het systeem aanstaat, controleer de aansluiting en klik vervolgens op Zoeken naar apparaat.

# MAPSOURCE GEBRUIKEN

### Onderdelen van MapSource

Het MapSource-venster bevat vijf hoofdonderdelen: de (1) werkbalken, (2) gegevenstabbladen, (3) splitsbalk, (4) grafische kaart, (5) MiniMap en (6) statusbalk.

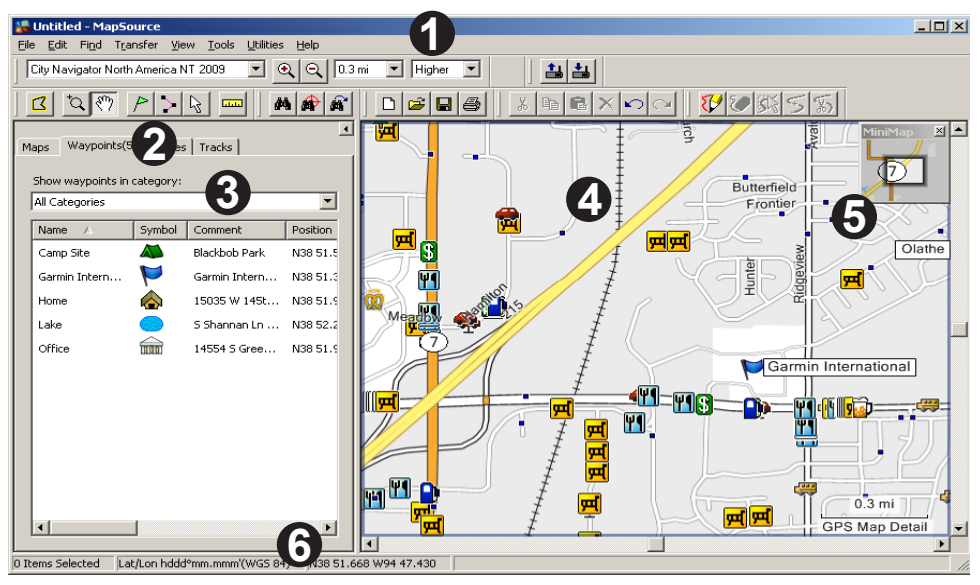

# Kaarten laden op uw Garmin GPSsysteem

U kunt in drie eenvoudige stappen kaarten op uw Garmin GPS laden:

- Sluit uw Garmin GPS aan op uw computer.
- Selecteer de kaarten die u naar uw GPS wilt verzenden.
- Verzend de kaarten naar uw GPS.

Zie pagina 8 of raadpleeg de gebruikershandleiding van uw GPS-systeem als u hulp nodig hebt bij het aansluiten van uw GPS-systeem op uw computer. Lees de volgende twee paragrafen "Kaarten selecteren" en "MapSourcegegevens overdragen" om kaarten te selecteren en deze naar uw GPS-systeem over te brengen. U kunt mogelijk ook een tutorial bekijken over het selecteren en verzenden van kaarten op de MapSource-installatieschijf. De tutorial is ook online beschikbaar op www.garmin.com /cartography/mapsourceTutorial.html.

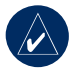

**OPMERKING:** niet alle Garmin GPS-systemen kunnen gedetailleerde kaarten gebruiken. Raadpleeg de gebruikershandleiding van uw GPS-systeem om te bekijken of uw systeem compatibel is.

### Kaarten selecteren

Gebruik de **Kaartknop** de kaartregio's te selecteren die u naar uw GPS-systeem wilt verzenden.

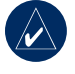

**OPMERKING:** om kaartregio's te selecteren, dient u u uw MapSource-product ontgrendelen. Zie pagina 1 voor meer informatie.

#### Kaartregio's selecteren:

- 1. Zoom naar een juiste afstand op de zoomschaal (meestal 50-100 km).
- Klik op de Kaartknop 2 of klik op Extra > Kaart. Beweeg de muis over de Grafische kaart. Elke kaartregio wordt met geel omlijnd als u met de muis erover beweegt. In de statusbalk wordt de naam en grootte van de kaartregio weergegeven.
- 3. Klik op een kaartregio om deze te selecteren. Houd de muisknop ingedrukt en sleep deze over de kaartregio's als u er meerdere tegelijk wilt selecteren. Geselecteerde kaartregio's worden lichtroze.

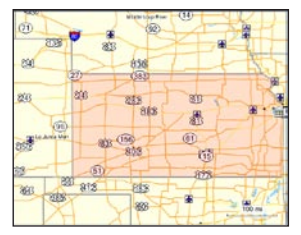

Geselecteerde kaartregio's worden lichtroze. BlueChart<sup>®</sup>-kaartregio's worden met roze omlijnd.

4. Klik op een lichtroze gebied op de grafische kaart om de selectie van een kaartregio ongedaan te maken. Druk op Ctrl en houd deze ingedrukt terwijl u de verschillende kaartregio's aanklikt om de selectie van meerdere regio's tegelijk ongedaan te maken.

De door u geselecteerde kaartregio's heten een "kaartenset" en zijn te vinden op het tabblad Kaarten. Klik op het tabblad **Kaarten** om de naam en grootte van elke door u geselecteerde kaartregio te bekijken.

Controleer hoeveel geheugenruimte uw GPS-systeem heeft om de kaartgegevens op te slaan. Controleer op het tabblad Kaarten hoeveel geheugen benodigd is voor uw kaartenset. Maak de selectie van een aantal kaartregio's ongedaan als de kaartenset te groot is.

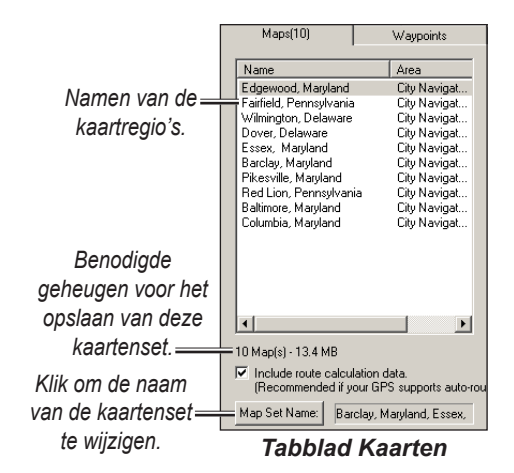

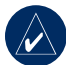

**OPMERKING:** als uw GPS-systeem automatische routebepaling ondersteunt, selecteert u **Gegevens voor routeberekening opnemen** (te vinden onder op het tabblad Kaarten).

U kunt een route maken in MapSource en dan alle kaartregio's grenzend aan die route selecteren. U kunt ook kaarten rond waypoints of tracks selecteren. Zie pagina 20 voor meer informatie over het maken van routes.

# Kaarten rond waypoints, routes of tracks selecteren:

Klik met de rechtermuisknop op een route, waypoint of track op het tabblad Gegevens en klik in het nu verschenen menu op **Kaarten** rond route (waypoint/track) selecteren.

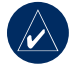

**OPMERKING:** bij sommige MapSourceproducten worden regiokaarten apart verkocht. U kunt alleen kaarten selecteren die u hebt aangeschaft en op uw computer hebt geïnstalleerd.

#### Kaarten toevoegen van meerdere MapSource-producten

Als u meerdere MapSource-producten hebt aangeschaft en ontgrendeld, kunt u aan een kaartenset kaarten toevoegen van meer dan één MapSource-product. Als de kaarten overlappen, kunt u echter op uw GPS alleen gegevens zien van één product. De kaarten zijn niet transparant op het systeem en kunnen niet worden gecombineerd. Als twee kaarten van verschillende MapSourceproducten overlappen, dient u de overlappende kaart uit te zetten om de onderliggende kaart te kunnen zien. Raadpleeg de gebruikershandleiding van uw GPSsysteem om te lezen hoe u MapSource-kaarten aan of uit kunt zetten.

Als u bijvoorbeeld zowel topografische gegevens als City Navigator-gegevens voor hetzelfde geografische gebied selecteert, ziet u niet een combinatie van topografische en wegengegevens. U ziet alleen gegevens van de City Navigator-gegevensset. Zet de City Navigator-gegevens uit in uw GPS-systeem om de topografische gegevens weer te geven.

# MapSource-gegevens overdragen

U kunt kaartensets, waypoints, routes en tracks naar uw GPS-systeem of geheugenmodule verzenden of u kunt gegevens van uw GPS-systeem of geheugenmodule ontvangen. U kunt een van de volgende methodes gebruiken om gegevens van of naar uw GPS-systeem over te brengen (raadpleeg de gebruikershandleiding van uw GPS-systeem om te achterhalen welke gegevensoverdrachtopties beschikbaar zijn):

- Seriële of USB-kabel
- USB Data Card Programmer of USB Data Card Programmer RoHS (USB 2.0)—u kunt deze methode gebruiken als uw GPS-systeem gebruikmaakt van een Garmin-gegevenskaart (niet voorgeprogrammeerd). The USB Data Card Programmer RoHS werkt met Windows 2000 of hoger.
- CF- (Compact Flash) of SD-kaartlezer (Secure Digital)—Als uw GPS-systeem een CF-, SD-, micro SD- of transflash-kaart gebruikt, kunt u een onafhankelijke kaartlezer aanschaffen om gegevens over te brengen. In sommige gevallen, kunt u geen waypoints, routes of tracks overbrengen met een kaartlezer.

Elke keer dat u kaarten naar een gegevenskaart overdraagt, wist u alle bestaande gegevens volledig en vervangt u deze door de nieuwe gegevens. Maar als u kaarten op een gegevenskaart opslaat en u waypoints, routes of tracks overdraagt, wist u niet de kaarten op de gegevenskaart.

U kunt waypoints, routes en tracks van een gegevenskaart naar het interne geheugen van uw GPS overdragen om te voorkomen dat deze van uw gegevenskaart worden verwijderd. U kunt geen kaarten van een gegevenskaart op het interne geheugen van uw GPS opslaan.

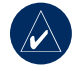

**OPMERKING:** niet alle systemen accepteren waypoints, routes of tracks van een gegevenskaart. Raadpleeg de gebruikershandleiding van uw GPSsysteem om te bekijken of uw systeem compatibel is.

# iQue<sup>®</sup>-gebruikers

U moet mogelijk met uw computer synchroniseren om gegevens van en naar een iQue over te brengen. U kunt mogelijk niet alle gegevenssoorten van/naar uw iQue verzenden. Raadpleeg de gebruikershandleiding van uw iQue voor meer informatie.

#### BlueChart-, Fishing Hot Spots- en LakeMaster-gegevenskaarten

Voorgeprogrammeerde BlueChart-, BlueChart g2-, Inland Lakes-, Fishing HotSpots-, Recreational Lakes en Fishing HotSpots- en LakeMaster- gegevenskaarten mogen niet worden gebruikt in de USB Programmer of in een GPS-systeem voor het opslaan van MapSourcekaarten—de aanwezige gegevens gaan dan verloren.. Verwijder deze voorgeprogrammeerde gegevenskaart uit uw GPS-systeem voordat u kaarten overdraagt. MapSource geeft u een waarschuwing als u mogelijk gegevens gaat wissen. Als u de aanwezige gegevens overschrijft, zal Garmin deze niet vervangen of herstellen.

#### De POI-database opnieuw laden

Als uw GPS-systeem een aanwezige/ voorgeprogrammeerde POI-database (Points of Interest, speciale punten) bevat, ziet u een waarschuwing over het wissen van deze aanwezige gegevens voordat u MapSource-kaarten opslaat. Deze waarschuwing betreft niet de basiskaart van uw systeem. U kunt aanwezige gegevens herstellen op uw GPS-systeem door deze te downloaden van de Garminwebsite.

#### Speciale punten (POI's) opnieuw laden:

- 1. Ga naar http://www.garmin.com.
- 2. Selecteer Support > Updates & Downloads.
- 3. Klik op Additional Software.
- 4. Klik op de naam van uw GPS-systeem.
- 5. Onder Unit Software klikt u op Download.
- 6. Accepteer de voorwaarden van de Softwarelicentieovereenkomst.
- 7. Onder **Download Preloaded POI Database** klikt u op **Download**.

MapSource-kaarten op uw GPS-systeem worden gewist en vervangen door de POI-database.

### Gegevens naar uw GPS-systeem verzenden

Controleer of de geheugenmodule, indien aanwezig, op de juiste manier is geplaatst in uw GPS-systeem. Sluit ook uw GPS-systeem aan op uw computer en stel de Gegevensoverdrachtsmodus op uw systeem in op **Garmin**, indien van toepassing (raadpleeg de gebruikershandleiding van uw systeem voor instructies).

U kunt kaarten, waypoints, routes of tracks naar uw GPS-systeem versturen.

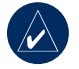

**OPMERKING:** MapSource verzendt elke keer dat u gegevens overdraagt alle gegevens die vermeld staan in een gegevenstabblad naar uw GPS-systeem.

# Gegevens naar een GPS-systeem of kaartlezer verzenden:

- 1. Controleer of de gegevens die u wilt versturen op de overeenkomstige gegevenstabbladen links in het MapSource-venster worden weergegeven.
- Klik op Verzenden naar apparaat a of klik op Overdragen > Verzenden naar apparaat.... De naam van uw GPS-systeem of kaartlezer zou automatisch in het Apparaatmenu moeten verschijnen. Klik op Zoeken naar apparaat als dit niet het geval is.

- Als u een USB Card Programmer gebruikt, verschijnt "USB Data Card Programmer" in het veld Apparaat.
- Als u een CF- of SD-kaartlezer gebruikt, selecteert u de juiste stationsletter in het veld Apparaat. Selecteer, bijvoorbeeld, "Verwisselbare schijf (E:).
- Als u gegevens naar een iQue of cf Que verzendt, selecteert u de opslaglocatie onder Locatie voor kaartopslag. Selecteer de juiste gebruikersnaam in de velden Apparaat, indien van toepassing.
- 3. Selecteer de gegevenssoorten die u wilt verzenden onder **Wat te verzenden**.
- Klik op Verzenden. MapSource start de verzending van gegevens naar uw GPS-systeem of kaartlezer. U kunt, als deze functie beschikbaar is, GPS na overdracht uitschakelen selecteren nadat het overdragen van de gegevens is gestart.
- 5. Synchroniseer, indien nodig, met uw pc als u een iQue of cf Que gebruikt, zodat uw systeem de gegevens kan ontvangen.

#### Gegevens van uw GPS-systeem ontvangen

Controleer of de geheugenmodule, indien aanwezig, op de juiste manier is geplaatst in uw GPS-systeem. Sluit ook uw GPS-systeem of kaartlezer aan op uw computer en stel de Gegevensoverdrachtsmodus op uw systeem in op **Garmin**, indien van toepassing (raadpleeg de instructies in de gebruikershandleiding van uw systeem).

U kunt waypoints, routes en tracks van uw GPS-systeem ontvangen.

# Gegevens van een GPS-systeem of kaartlezer ontvangen:

- 1. Synchroniseer, indien nodig, met uw pc als u een iQue of cf Que gebruikt, zodat u informatie naar MapSource kunt verzenden.
- Klik op Ontvangen van apparaat is of klik op Overdragen > Ontvangen van apparaat. De naam van uw GPS-systeem of kaartlezer zou automatisch in het Apparaatmenu moeten verschijnen. Klik op Zoeken naar apparaat als dit niet het geval is.

- Als u een USB Card Programmer gebruikt, verschijnt "USB Data Card Programmer" in het veld Apparaat.
- Als u een CF- of SD-kaartlezer gebruikt, selecteert u de juiste stationsletter in het veld Apparaat. Selecteer, bijvoorbeeld, "Verwisselbare schijf (E:).
- Als u een iQue gebruikt, selecteert u de juiste gebruikersnaam in het veld Apparaat.
- 3. Selecteer de gegevenssoorten die u wilt ontvangen onder **Wat te ontvangen**.
- Klik op Ontvangen. MapSource start de ontvangst van gegevens van uw GPS-systeem of kaartlezer. De gegevens verschijnen op het overeenkomstige gegevenstabblad links in het venster.

# Waypoints maken en bewerken

Een waypoint is een punt op de grafische kaart dat u opslaat in het geheugen. Waypoints worden op sommige GPS-systemen ook wel "Mijn Locaties" of "Favorieten" genoemd. U kunt eenvoudig waypoints in MapSource maken en deze dan overdragen naar uw GPS-systeem. U kunt ook waypoints van uw GPSsysteem laden in MapSource en deze dan bewerken. Zie pagina 13 voor het verzenden en ontvangen van informatie van uw GPS-systeem.

# Waypoints maken

Als u een waypoint maakt, geeft MapSource daar automatisch een naam aan op basis van de locatie ervan. Als u een waypoint maakt op een bestaand kaartkenmerk, baseert MapSource de naam van dat waypoint op het kenmerk. Als u een waypoint op een open locatie maakt, geeft MapSource het waypoint een getal als naam. Elk waypoint dat u maakt, verschijnt op het tabblad Waypoints links in het venster.

#### Een waypoint maken:

- Klik op de Waypointknop P of klik op Extra > Waypoint.
- Zoek de plaats op en klik vervolgens ergens op de grafische kaart om een waypoint te maken op die exacte locatie. Druk op Ctrl + W op uw toetsenbord om een waypoint te maken in het midden van de grafische kaart. Het dialoogvenster Eigenschappen van waypoint verschijnt.

| Waypoint Properties             | <u>_ 🗆 ×</u> |
|---------------------------------|--------------|
| Name: U563                      | ОК           |
| Symbol: Waypoint                | Cancel       |
| Position: N41 28.239 W92 39.027 | Show On Map  |
| Altitude: ft 🔽 Unknown          | More Details |

#### Dialoogvenster Eigenschappen van waypoint

- Indien nodig kunt u de eigenschappen aanpassen. Klik op Meer details om alle beschikbare eigenschappen van het waypoint te zien.
- 4. Klik op **OK** om het waypoint op te slaan. Klik op **Annuleren** om af te sluiten zonder het waypoint te maken.

### Waypoints bewerken

U kunt de eigenschappen van een waypoint bewerken door het dialoogvenster Eigenschappen van waypoint te openen op één van de volgende manieren:

- Dubbelklik op het tabblad Waypoints op een waypointnaam.
- Klik op de **Selectieknop** R. Dubbelklik vervolgens op een waypoint op de grafische kaart.
- Klik met de rechtermuisknop op een waypoint op het tabblad Waypoints of op de grafische kaart. Selecteer vervolgens **Eigenschappen van** waypoint.

# Plaatsen zoeken

Klik op de knop **Zoeken** in MapSource **M** om het dialoogvenster Zoeken naar plaatsen te openen waarin u gemakkelijk plaatsen, speciale punten (zoals restaurants, parken en winkels) adressen, kruispunten of waypoints kunt vinden.

Om zoveel mogelijk zoekopties in uw MapSourceproduct beschikbaar te hebben, dient u uw kaarten te ontgrendelen. Zie pagina 1 "Kaarten ontgrendelen".

Als u een zoekterm typt in het dialoogvenster **Zoeken naar plaatsen**, maakt MapSource automatisch een lijst met suggesties. Als u bijvoorbeeld een plaatsnaam typt, verschijnen er plaatsnamen die dezelfde letters hebben als die u typt. U kunt de plaats direct uit die lijst kiezen of u kunt de volledige plaatsnaam typen.

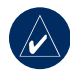

**OPMERKING:** als de plaats waar u naar op zoek bent niet automatisch in de lijst verschijnt, laat MapSource u niet verder typen. Controleer de juiste spelling van de plaats.

| Find Places                                | ×             |
|--------------------------------------------|---------------|
| City Feature Address Intersection Waypoint | ,             |
| City:                                      | Find          |
| State/Province:                            | Reset         |
| Country                                    |               |
|                                            |               |
|                                            |               |
|                                            |               |
| Places                                     |               |
| Name 🔺                                     | Preferences   |
|                                            | Properties    |
|                                            | Make Waypoint |
|                                            |               |
|                                            | OK            |
|                                            | Cancel        |

#### Dialoogvenster Zoeken naar plaatsen

#### Een plaats zoeken:

- Klik op Zoeken naar plaatsen M of klik op Beeld > Zoeken naar plaatsen.
- 2. Klik op een van de volgende tabbladen: Plaats, Kenmerk, Adres of Kruispunt.
- 3. Begin met typen of met het selecteren van de zoekcriteria.

- 4. Klik op **Zoeken** om de resultaten in de lijst Plaatsen te laten verschijnen. Probeer meer algemene zoekcriteria als u het bericht "Er zijn geen items gevonden" ziet.
- Klik op de gewenste plaats in de lijst om deze te markeren. De plaats verschijnt op de grafische kaart.
- Klik op Waypoint maken als u de plaats als een waypoint op wilt slaan. Klik op OK om het dialoogvenster Zoeken naar plaatsen af te sluiten. Klik op Annuleren om het venster af te sluiten en terug te keren naar het deel van de kaart dat u aan het bekijken was.

# Dichtstbijzijnde plaatsen en Recent gevonden plaatsen zoeken

Klik op de **knop Zoeken naar dichtstbijzijnde plaatsen** in MapSource om het dialoogvenster Zoeken naar dichtstbijzijnde plaatsen te openen. Hier kunt u naar kaartkenmerken en andere plaatsen bij een specifieke locatie op de grafische kaart zoeken. U kunt plaatsen bij een waypoint, een willekeurige kaartlocatie of het midden van de grafische kaart (standaard) zoeken.

#### Klik op de **knop Recent gevonden plaatsen** in MapSource om het dialoogvenster Recent gevonden plaatsen te openen. Hier ziet u een lijst met plaatsen die u het laatst hebt opgezocht.

# Routes maken en bewerken

Een route is een beschrijving van hoe u van de ene plek naar de andere komt. Afhankelijk van welk MapSource-product u hebt, kunt u een directe route (een route in rechte lijn) of een automatische route (afslag-voor-afslag over wegen) maken.

### Routes maken

U kunt routes maken en aanpassen in MapSource door het dialoogvenster **Route-eigenschappen**, de **Routeknop** of het tabblad Waypoints te gebruiken. Elke route kan verschillende punten bevatten; elk punt heet een *via-punt*.

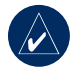

**OPMERKING:** niet alle MapSource-producten kunnen een automatische route maken. U dient een routeerbaar MapSource-product te gebruiken zodat MapSource een automatische route kan berekenen.

# Een route maken met het dialoogvenster Route-eigenschappen:

- Druk op Ctrl + R of klik op Bewerken > Nieuwe route om het dialoogvenster Routeeigenschappen te openen.
- Om een plaats, speciaal punt, adres of kruispunt toe te voegen, klikt u op de knop Zoeken naar plaatsen in het dialoogvenster.
- Als u waypoints hebt gemaakt en deze in de route wilt opnemen, klikt u op Waypoint invoegen. Selecteer het waypoint in de lijst die verschijnt. Druk op Ctrl of Shift terwijl u waypoints aanklikt om meerdere waypoints tegelijkertijd te selecteren. Klik vervolgens op OK.
- 4. Herhaal de stappen 2–3 totdat u klaar bent met het toevoegen van punten aan uw route. Elk punt dat u toevoegt, wordt opgenomen op het tabblad Via-punten en verschijnt in de volgorde van eerste naar laatste.
- Markeer een punt en klik op de pijltjestoetsen om deze naar boven of beneden te verplaatsen om de punten anders te sorteren. Klik op **Omkeren** om de punten van laatste naar eerste te sorteren.

Om een punt op de kaart te bekijken, markeert u het punt en klikt u op **Weergeven op kaart**. U kunt ook **Kaart centreren op geselecteerde items** selecteren om een geselecteerd punt in het midden van de kaart te zien.

6. Klik op **OK** om de nieuwe route op te slaan.

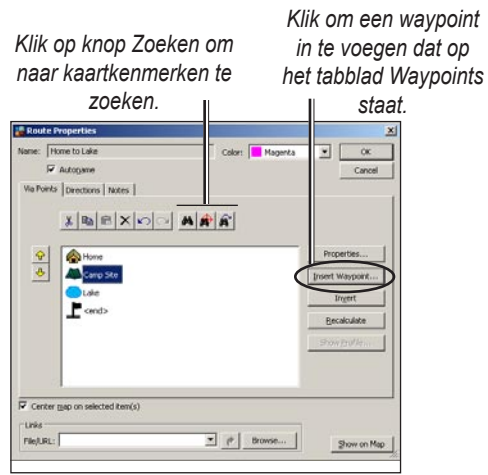

Dialoogvenster Route-eigenschappen

### **Routes bewerken**

U kunt routes direct op de grafische kaart bewerken of via het dialoogvenster Route-eigenschappen.

Vanaf uw route op de grafische kaart kunt u waypoints toevoegen, verplaatsen en verwijderen met de selectie **knop**  $\boxed{k}$ .

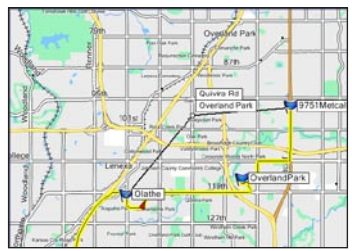

Een route-waypoint op de grafische kaart verplaatsen.

Vanuit het dialoogvenster Route-eigenschappen kunt u:

- Punten toevoegen aan een route
- Een route hernoemen
- Een route omkeren
- Een bestand of een URL aan een route koppelen
- Een verticaal profiel van een route bekijken
- Een uitgewerkte routebeschrijving voor een automatische route bekijken en afdrukken
- Een route verwijderen

Raadpleeg het MapSource Helpsysteem voor meer informatie. Klik op **Help** > **MapSource Help** of druk op **F1** op uw toetsenbord om de gedetailleerde MapSource Helpbestanden te openen.

# Tracks

Tracks zijn een soort kleine paden op de grafische kaart die precies aangeven waar u bent geweest. De track verschijnt als een kleine gestippelde lijn die bestaat uit trackpunten. Terwijl u zich verplaatst, legt uw GPSsysteem elke seconde (standaard) een trackpunt vast met de tijd, uw positie en snelheid. Uw GPS-systeem slaat deze punten op als een track.

# Tracks bekijken

Tracks die worden ontvangen van uw GPS-systeem, verschijnen nadat u ze hebt ontvangen op het tabblad Tracks. U kunt tracks op de grafische kaart bekijken en bewerken via het dialoogvenster Trackeigenschappen.

Dubbelklik op een track op het tabblad Tracks om het dialoogvenster Trackeigenschappen te openen. U kunt de tracknaam wijzigen, de track omkeren, een verticaal profiel van de track bekijken en trackpunten bekijken en bewerken. Zie "MapSource-gegevens overdragen" op pagina 13 voor meer informatie.

| Name: Clathe Hike |               |               |                       | 0                     | alor: Green            |   | Cancel    |  |
|-------------------|---------------|---------------|-----------------------|-----------------------|------------------------|---|-----------|--|
| index             | LegLength     | Leg Course    | Position              |                       | and the second stories |   |           |  |
| 10000             | 501 ft        | 252° true     | N38 52.487 V          | V94 46.436            |                        |   |           |  |
|                   | 0.1 mi        | 230° true     | N38 52,461 V          | V94 46.537            |                        |   |           |  |
| 3                 | 0.1 mi        | 225° true     | N30 52.396 V          | N38 52.396 W94 46.637 |                        |   |           |  |
| 4                 | 0.1 mi        | 214° true     | N38 52.318 W94 46.737 |                       |                        |   |           |  |
| 5                 | 507 ft        | 231° true     | N38 52.240 W94 46.804 |                       |                        |   |           |  |
| 6                 | 0.1 mi        | 214° true     | N38 52.188 V          | N38 52.188 W94 46.888 |                        |   |           |  |
| 7                 | 0.1 mi        | 207º true     | N38 52.110 V          | V94 46.954            |                        |   |           |  |
| в                 | 482 R         | 189° true     | N38 52.032 V          | V94 47.005            |                        |   |           |  |
| 9                 | 0.1 mi        | 180° true     | N38 51.954 V          | V94 47.021            |                        |   |           |  |
| 10                | 0.1 mi        | 180° true     | N38 51.863 V          | V94 47.021            |                        |   |           |  |
| 11                | 0.1 mi        | 153º true     | N38 51.759 V          | V94 47.021            |                        |   |           |  |
| 12                | 0.1 mi        | 153º true     | N38 51.680 V          | V94 46.971            |                        |   |           |  |
| 13                | 0.1 mi        | 144° true     | N38 51.602 V          | V94 46.921            |                        |   |           |  |
| 14                | 462 ft        | 149° true     | N38 51.511 V          | V94 46.837            |                        |   |           |  |
| 15                | 462 ft        | 149° true     | N38 51.446 V          | V94 46.787            |                        |   |           |  |
| 16                | 0.1 mi        | 124° true     | N38 51.381 V          | V94 46.737            |                        |   |           |  |
| 1000              | A + 441       |               | and the state of      |                       |                        |   |           |  |
| Sent              | er map on sel | ected item(s) |                       |                       |                        |   | Invert    |  |
| Po                | ints          | Length        | Area                  | Elapsed Time          | Avg. Speed             | 6 | -         |  |
|                   |               | 501 ft        | 0 sq ft               |                       |                        |   | Conterror |  |

Dialoogvenster Trackeigenschappen

#### Tracks filteren

Elk trackpunt bevat informatie over de tijd, positie en snelheid. Klik op **Filter** vanuit het dialoogvenster Trackeigenschappen. U vertelt MapSource welke trackpunten u wilt houden en welke u wilt weggooien als u een track filtert dat u vanaf uw GPS-systeem hebt geladen. U kunt trackpunten filteren op tijd of op afstand, of u kunt MapSource de trackpunten automatisch laten filteren.

# MapSource aanpassen

Als u eenmaal vertrouwd bent met het gebruik van MapSource, wilt u mogelijk voorkeuren aanpassen, zodat deze beter bij uw wensen aansluiten. U kunt veel instellingen wijzigen door MapSource-voorkeuren te openen. Klik op **Bewerken** > **Voorkeuren** om het dialoogvenster Voorkeuren te openen.

# Info over Google Earth<sup>™</sup>

Als u Google Earth op uw computer hebt geïnstalleerd, kunt u waypoints, tracks en routes bekijken die zijn opgeslagen in MapSource. Selecteer een item in de gegevenstabbladen en selecteer vervolgens **Weergave** > **Weergeven in Google Earth**.

Ga naar http://earth.google.com om de toepassing Google Earth te downloaden.

#### WAARSCHUWINGEN EN VOORZORGSMAATREGELEN

LET OP: GARMIN GEEFT GEEN ENKELE GARANTIE OP DE NAUWKEURIGHEID OF VOLLEDIGHEID VAN DE KAARTGEGEVENS IN DIT PRODUCT EN VERWERPT ENIGE EN ALLE UITDRUKKELIJKE, GEÏMPLICEERDE OF STATUTAIRE GARANTIES, WAARONDER ENIGE GEÏMPLICEERDE GARANTIE OVER VERKOOPBAARHEID OF GESCHIKTHEID VOOR ENIG DOEL. HET IS DE VERANTWOORDELIJKHEID VAN DE GEBRUIKER OM ZORGVULDIG MET DIT PRODUCT OM TE GAAN. DIT PRODUCT IS BEDOELD ALS HULP BIJ HET REIZEN EN MAG NIET WORDEN GEBRUIKT VOOR ENIG DOEL WAARBIJ PRECIEZE BEPALINGEN VAN RICHTING, AFSTAND, LOCATIE OF TOPOGRAFIE VEREIST ZIJN.

De volgende waarschuwingen en voorzorgsmaatregelen kunnen van toepassing zijn op bepaalde of op de volledige inhoud van de MapSource BlueChart<sup>®</sup>-installatieschijf:

**WAARSCHUWING:** geen enkel plaatselijk hydrografisch kantoor heeft de informatie in dit product gecontroleerd en geen enkel kantoor accepteert enige aansprakelijkheid voor de nauwkeurigheid van de reproductie of enige wijzingen die naderhand zijn aangebracht. Geen enkel plaatselijk hydrografisch kantoor garandeert dat dit product voldoet aan nationale of internationale regelgevingen ten aanzien van het gebruik van geschikte navigatieproducten. WAARSCHUWING: dit product is gemaakt, geheel of gedeeltelijk, van de hydrografische kantoorproducten uit het Verenigd Koninkrijk. Geen enkele aansprakelijkheid voor het gebruik van dit product wordt geaccepteerd en het mag niet worden gebruikt als hulp bij de navigatie. De hierin opgenomen digitale kaart(en) zijn niet gecontroleerd of bijgewerkt. Voor de eigen veiligheid wordt gebruikers geadviseerd officiële bijgewerkte nautische kaarten te raadplegen voor navigatiedoeleinden. Het hydrografische kantoor heeft de onttrokken gegevens niet gecontroleerd en de afgedrukte kaart moet geraadpleegd worden voor volledige navigatiedetails.

**LET OP:** het Australische hydrografische kantoor controleert de informatie op dit product niet en het Britse Gemenebest accepteert geen enkele aansprakelijkheid voor de nauwkeurigheid van het kopiëren of voor enige wijzigingen die mogelijk zijn aangebracht op de verstrekte informatie. Bovendien garandeert het Britse Gemenebest NIET dat dit product voldoet aan enige regelgeving als een geschikt navigatieproduct of dat het de laatst beschikbare hydrografische informatie bevat.

**WAARSCHUWING**: de externe grenzen van India zoals weergegeven op de kaart(en) zijn niet juist en niet authentiek. Andere externe grenzen zoals weergegeven op de kaart(en) zijn mogelijk niet juist en niet authentiek.

# INDEXEREN

#### Α

Automatische routebepaling 10, 19

#### В

Bedekkingsgebieden aanpassen 5 Bestanden opslaan 16 BlueChart kaarten selecteren 10

#### С

Cartografie ii CF-kaart (Compact Flash) 12, 14 cf Que-gebruikers 14 Contact met Garmin opnemen ii Couponcode 1

#### D

Dialoogvenster Eigenschappen van waypoint 16 Dialoogvenster Route-eigenschappen 19 **F** Favorieten 16

#### G

Gegevenskaart 12 Gegevensoverdrachtsmodus 14 Gegevenstabbladen 8

Gegevens ontvangen 15 Gegevens verzenden 14 Geheugenmodule 12 Google Earth 22 GPS-systeem aansluiten op een computer 6

kaarten laden naar 9 GPS op een computer aansluiten 6 Grafische kaart 8

#### Н

Helpbestanden i

iQue-gebruikers 12, 14, 15

Kaartenset 10

Kaarten laden op uw GPS 9 compatibiliteit 9 kaarten selecteren 9 kaarten verzenden 14 selectie van kaarten ongedaan maken 10 tutorial 9 van meerdere MapSourceproducten 11 Kaarten ontgrendelen 1 Kaarten selecteren 9 rond routes, waypoints en tracks 11 Kaartknop 9 Kaartlezer 12, 14

#### Μ

MapSource aanpassen 5, 22 MapSource herstellen 5 MapSource installeren aanpassen 5 verwijderen 6 MapSource verwijderen 6 Mijn Locaties 16 MiniMap 8

#### C

Ontgrendelcertificaat 1

Ontvangen van apparaat 15 Overdracht gegevens 12 gegevens ontvangen 15 gegevens verzenden 13 overdrachtmethodes 12

#### Ρ

Product registreren 4

#### R

Routes 19–24 bewerken 20 maken 19 omkeren 19 selecteren van kaarten rond 11

#### S

SD-kaart (Secure Digital) 12, 14 Selectieknop 17 Seriële poort 6 Serienummer ii Sleutelcode 1, 2 ophalen 4 weergeven 3

Gebruikershandleiding MapSource

Speciale punten (Points of Interest, POI) 17 database opnieuw laden 13 Splitsbalk 8 Statusbalk 8

#### T

Tabblad Kaarten 10 Tabblad Waypoints 16 Tracks filteren 22 selecteren van kaarten rond 11 weergeven 22

#### U

USB-poort 7 USB Data Card Programmer 12, 14, 15

#### ۷

Verzenden naar apparaat 14 Voorgeprogrammeerde gegevenskaarten 13 Voorzorgsmaatregelen en waarschuwingen 23

#### W

Gebruikershandleiding MapSource

Waarschuwingen en voorzorgsmaatregelen 23 Waypoints 16–19 bewerken 17 maken 16 selecteren van kaarten rond 11–15 Werkbalken 8

erkbarken

#### Ζ

Zoeken naar de dichtstbijzijnde plaatsen 18 Zoeken naar plaatsen 17 Zoeken naar Recent gevonden plaatsen 18 Voor de laatste gratis software-updates (kaartgegevens uitgezonderd) gedurende de levensduur van uw Garmin-producten, bezoekt u de Garmin-website op www.garmin.com.

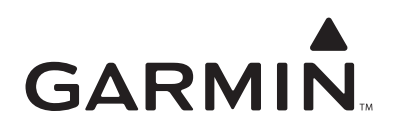

© Copyright 2008 Garmin Ltd. of haar dochtermaatschappijen

Garmin International, Inc. 1200 East 151st Street, Olathe, Kansas 66062, VS.

Garmin (Europe) Ltd. Liberty House, Hounsdown Business Park, Southampton, Hampshire, SO40 9RB, VK

> Garmin Corporation No. 68, Jangshu 2nd Road, Shijr, Taipei County, Taiwan

> > www.garmin.com

Onderdeelnummer 190-00417-35 Rev. C